# Surcharge Management

Last Modified on 07/21/2025 12:18 pm PDT

### Pathway: Sales > Surcharge Management

The Surcharge Management screen is used to oversee and regulate surcharges applied to accounts and their sites. Within this screen, users can compare the base rate (the surcharge rate applied to the division) with the current rate (the surcharge override applied at the account or site level) and can also apply a new surcharge rate override.

| SURCHARGE MANAGER                  | MENT                           |                            |            |                                     |                                  |                 |           |                |          |                |             | SA          | LES > SURCHARGE M | MANAGEMENT |
|------------------------------------|--------------------------------|----------------------------|------------|-------------------------------------|----------------------------------|-----------------|-----------|----------------|----------|----------------|-------------|-------------|-------------------|------------|
| DIVISION                           | v QA Wa                        | REGION<br>aste OPEN MARKET | BRO        | KER GROUP                           | -                                | SURCHARGE GROUP | si<br>v   | JRCHARGE       | *        | LOAD           |             | Searc       | h                 | Q, (8)     |
| Has Active Service                 | es 🗹 Surcharge Rate            | Overridden                 | IMP        | ORT                                 |                                  |                 |           |                |          |                |             |             |                   |            |
| ACCOUNT                            | SITE                           | SITE STATUS                | SALES REP  | SURCHARGE                           | SURCHARGE                        | TYPE            | BASE RATE | CURRENT RATE   | OVERRIDE | EFFECTIVE DATE |             | ESTIMATED R | EVENUE            |            |
|                                    |                                |                            |            | GROUP                               |                                  |                 |           |                | LEVEL    |                | RECURRING   | BASE RATE   | CURRENT RATE      | VARIANCE   |
|                                    |                                |                            |            |                                     |                                  |                 |           |                | TOTALS   | 5              | \$ 1,326.83 | \$ 64.63    | \$ 43.33          | \$ (21.30) |
| BJ'S RESTAURANT<br>43199           | BJ'S Restaurant<br>43199002    | Active                     | Aliena Som | Pearland<br>Franchise Fee           | Pearland<br>Franchise Fee        | Percentage      |           | 0.02%          | Account  | 07/01/2025     | \$ 194.25   | \$ 0.00     | \$ 0.04           | \$ 0.04    |
| Trader Joe's<br>48986              | Trader Joe's<br>48986001       | Active                     | House Acco | . Fuel<br>Surcharge -<br>Commercial | Fuel<br>Surcharge-<br>Commercial | Percentage      | 5%        | <u>0.03%</u>   | Site     | 07/01/2025     | \$ 630.00   | \$ 31.50    | \$ 0.19           | \$(31.31)  |
| <u>G L Food Wholesale</u><br>49378 | G L Food Wholesale<br>49378001 | Active                     | Aliena Som | Fuel<br>Surcharge -<br>Commercial   | Fuel<br>Surcharge-<br>Commercial | Percentage      | 5%        | <u>8%</u>      | Site     | 07/01/0025     | \$ 400.00   | \$ 20.00    | \$ 32.00          | \$ 12.00   |
| mandarin coffee st<br>49396        | mandarin coffee st<br>49396001 | Active                     | Aliena Som | - Fuel<br>Surcharge -<br>Commercial | Fuel<br>Surcharge-<br>Commercial | Percentage      | 5%        | <u>4%</u>      | Account  | 07/01/0025     | \$ 102.58   | \$ 5.13     | \$ 4.10           | \$(1.03)   |
| Whata Peach<br>49390               | Whata Peach<br>49390001        | Active                     | Aliena Som | . Flat Fee                          | FLATFEE                          | Flat            | \$ 8.00   | <u>\$ 7.00</u> | Account  | 07/01/0025     |             | \$ 8.00     | \$ 7.00           | \$(1.00)   |
|                                    |                                |                            |            |                                     |                                  |                 |           |                |          |                |             |             |                   |            |

### **Permissions**

The following permissions are required to use the Surcharge Management screen:

| Permission ID | Permission Name           |
|---------------|---------------------------|
| 452           | Surcharge Rate Management |

## **Field Descriptions**

| Field               | Description                                                                         |
|---------------------|-------------------------------------------------------------------------------------|
|                     | Filter Options                                                                      |
| Division            | Filters the screen to only display sites belonging to the selected division.        |
| Service Region      | Filters the screen to only display sites belonging to the selected service region.  |
| Surcharge Group     | Filters the screen to only display sites belonging to the selected surcharge group. |
| Surcharge           | Filters the screen to only display sites that have the selected surcharge applied.  |
| Has Active Services | Filters the screen to only display sites that have at least one active service.     |
| Surcharge Rate      | Filters the screen to only display sites where the base surcharge rate has been     |
| Overridden          | overridden by a surcharge assigned at the account or site level.                    |
|                     | Fields                                                                              |
| Account             | Displays the name of the account a surcharge is applied.                            |

| Site            | Displays the name of the site the surcharge is applied to.                                                                                                    |
|-----------------|----------------------------------------------------------------------------------------------------|
| Site Status     | Refers to the current status of the site.                                                                                                    |
| Sales Rep       | Identifies the sales representative associated to the account.                                                                                                    |
| Surcharge Group | Indicates the surcharge group the account belongs to.                                                                                                    |
| Surcharge       | Displays the name of the surcharge that is currently being applied to the site.                                                                                                    |
| Туре            | Indicates how the surcharge is calculated such as a percentage, or flat rate.                                                                                                    |
| Base Rate       | Displays the division's rate for the surcharge. Hover your mouse over the rate to see additional information. Rates at the account or site level override the base rate (division rate).                                                                                                    |
| Current Rate    | Displays the rate that is currently being applied to the account/site. Hover your mouse over the rate to see additional information including the override source (division, account or site).                                                                                                    |
| Override Level  | Indicates whether a surcharge override has been applied at the account or site level. If no override is present, the column remains blank.                                                                                                    |
| Effective Date  | Refers to the date the current rate became effective.                                                                                                    |
|                 | Estimated Revenue (Columns)                                                                                                    |
| Totals          | Displays a count of records displayed on the screen that the Estimated Revenue fields are based on.                                                                                                    |
| Recurring       | Sum of active site service rates, that the current rate surcharge is applicable to.                                                                                                    |
| Base Rate       | Calculated as the recurring revenue multiplied against the base rate.                                                                                                    |
| Current Rate    | Calculated as the recurring revenue multiplied against the current rate.                                                                                                    |
| Variance        | <ul> <li>Difference between the Base Rate and the Current Rate.</li> <li>Red: indicates the current rate is less than the base rate.</li> <li>Yellow: indicates no change between the base rate and the current rate.</li> <li>Green: indicates the current rate is higher than the base rate.</li> </ul> |

## Surcharge Rate Overrides

To access the Surcharge Rate Override screen, click on the "Current Rate" hyperlink associated with the site you want to review for surcharge rate overrides.

| KROUP         RECURRING         RASE RATE         CURRENT RATE         VARIAL           TOTALS         5         \$1,326.83         \$64.63         \$43.33         \$(21.3)           dearland<br>Franchise Fee<br>Franchise Fee<br>Commercial         Percentage %         0.02%         Account         07/01/2025         \$194.25         \$0.00         \$0.04         \$0.019         \$(31.3)           ommercial<br>Uel Surcharge-<br>Commercial         Percentage %         5%         0.03%         Site         07/01/025         \$400.00         \$20.00         \$31.50         \$0.19         \$(31.3)           uel Surcharge-<br>Commercial         Percentage %         5%         0.03%         Site         07/01/0025         \$400.00         \$20.00         \$32.00         \$12.00           Uel Surcharge-<br>Commercial         Percentage %         5%         0.4%         Account         07/01/0025         \$102.58         \$5.13         \$4.10         \$(1.0)           Idel Surcharge-<br>Commercial         Stocharge-<br>Commercial         \$8.00         \$2.00         Account         07/01/0025         \$8.00         \$7.00         \$(1.0)           Idel Surcharge-<br>Commercial         BASE RATE         \$8.00         \$7.00         \$(1.0) <td colspa="&lt;/th"><th>IRCHARGE</th><th>SURCHARGE</th><th>TYPE</th><th>BASE RATE</th><th>CURRENT RATE</th><th>OVERRIDE LEVEL</th><th>EFFECTIVE DATE</th><th></th><th>ESTIMATED R</th><th></th><th></th></td>                                                                                                    | <th>IRCHARGE</th> <th>SURCHARGE</th> <th>TYPE</th> <th>BASE RATE</th> <th>CURRENT RATE</th> <th>OVERRIDE LEVEL</th> <th>EFFECTIVE DATE</th> <th></th> <th>ESTIMATED R</th> <th></th> <th></th> | IRCHARGE                                                       | SURCHARGE                                                                 | TYPE                                                   | BASE RATE                            | CURRENT RATE                     | OVERRIDE LEVEL | EFFECTIVE DATE                                                                            |           | ESTIMATED R  |           |  |
|----------------------------------------------------------------------------------------------------|----------------------------------------------------------------------------------------------------|----------------------------------------------------------------|---------------------------------------------------------------------------|--------------------------------------------------------|--------------------------------------|----------------------------------|----------------|-------------------------------------------------------------------------------------------|-----------|--------------|-----------|--|
| Image: Second second second | ROUP                                                                                                    |                                                                |                                                                           |                                                        |                                      |                                  |                | RECURRING                                                                                 | BASE RATE | CURRENT RATE | VARIAN    |  |
| earland ranchise Fee       Percentage %       0.02%       Account       07/01/2025       \$ 194.25       \$ 0.00       \$ 0.04       \$ 0.00         uel Surcharge Commercial ommercial       Percentage %       5%       0.03%       Site       07/01/2025       \$ 630.00       \$ 31.50       \$ 0.19       \$ (31.3)         uel Surcharge Commercial       Fuel Surcharge Commercial       Percentage %       5%       8%       Site       07/01/2025       \$ 400.00       \$ 20.00       \$ 32.00       \$ 12.1         uel Surcharge Commercial       Percentage %       5%       4%       Account       07/01/0025       \$ 400.00       \$ 20.00       \$ 32.00       \$ 12.1         uel Surcharge Commercial       Percentage %       5%       4%       Account       07/01/0025       \$ 102.58       \$ 5.13       \$ 4.10       \$ (1.0)         at Fee       FLATFEE       Flat       \$ 8.00       \$ 7.00       Account       07/01/0025       \$ 8.00       \$ 7.00       \$ (1.0)         VERRIDE LEVEL 1       Effective DAte 1       Flat       \$ 8.00       \$ 7.00       Account       07/01/0025       \$ 8.00       \$ 7.00       \$ (1.0)         VERRIDE LEVEL 1       Effective DAte 1       END DATE       RATE       NOTE       P       P       A                                                                                                    |                                                                                                    |                                                                |                                                                           |                                                        |                                      | TOTALS                           | 5              | \$ 1,326.83                                                                               | \$ 64.63  | \$ 43.33     | \$ (21.30 |  |
| uel Surcharge - Fuel Surcharge - Gommercial       Percentage %       5%       0.03%       Site       07/01/2025       \$ 630.00       \$ 31.50       \$ 0.19       \$ (31.3)         uel Surcharge - Ommercial       Fuel Surcharge - Commercial       Percentage %       5%       8%       Site       07/01/2025       \$ 400.00       \$ 20.00       \$ 32.00       \$ 12.         uel Surcharge - Ommercial       Fuel Surcharge - Commercial       Percentage %       5%       4%       Account       07/01/2025       \$ 102.58       \$ 5.13       \$ 4.10       \$ (1.0)         uel Surcharge - Ommercial       Fuel Surcharge - Commercial       Percentage %       \$ 7.00       \$ 7.00       \$ (1.0)         uel Surcharge - Commercial       Fuel Surcharge - Commercial       \$ 8.00       \$ 7.00       \$ 7.00       \$ (1.0)         at Fee       Flat FEE       Flat       \$ 8.00       \$ 7.00       \$ 7.00       \$ (1.0)         SURCHARGE RATE OVERRIDES       S Show Rate History       Surcharge - Commercial       BASE RATE       5%       \$ 8.00       \$ 7.00       \$ (1.0)         OVERRIDE LEVEL I EVEL I EFFECTIVE DATE * END DATE       RATE       NOTE       \$ 8.00       \$ 7.00       \$ \$ 7.00       \$ \$ 7.00       \$ \$ \$ 7.00       \$ \$ \$ \$ \$ \$ \$ \$ \$ \$ \$ \$ \$ \$ \$ \$ \$ \$ \$                                                                                                    | earland<br>anchise Fee                                                                                                    | Pearland<br>Franchise Fee                                      | Percentage %                                                              |                                                        | 0.02%                                | Account                          | 07/01/2025     | \$ 194.25                                                                                 | \$ 0.00   | \$ 0.04      | \$ 0.0    |  |
| uel Surcharge ommercial       Puel Surcharge Ommercial       Percentage %       5%       8%       Site       07/01/0025       \$ 400.00       \$ 20.00       \$ 32.00       \$ 12.         uel Surcharge Ommercial       Fuel Surcharge Commercial       Percentage %       5%       4%       Account       07/01/0025       \$ 102.58       \$ 5.13       \$ 4.10       \$ (1.0         iat Pee       FLATFEE       Flat       \$ 8.00       \$ 7.00       Account       07/01/0025       \$ 8.00       \$ 7.00       \$ (1.0         SURCHARGE RATE OVERRIDES       Fuel Surcharge - Commercial       BASE RATE       5%       \$       \$ 8.00       \$ 7.00       \$ (1.0         VERRIDE LEVEL 1       EFFECTIVE DATE 1       END DATE       RATE       NOTE       \$       \$       \$ (1.0         Account       07/01/0025       4%       Testing Import JIRA-18345       \$       \$       \$       \$       \$       \$       \$       \$       \$       \$       \$       \$       \$       \$       \$       \$       \$       \$       \$       \$       \$       \$       \$       \$       \$       \$       \$       \$       \$       \$       \$       \$       \$       \$       \$       \$       \$       \$ </td <td>uel Surcharge -<br/>ommercial</td> <td>Fuel Surcharge-<br/>Commercial</td> <td>Percentage %</td> <td>5%</td> <td>0.03%</td> <td>Site</td> <td>07/01/2025</td> <td>\$ 630.00</td> <td>\$ 31.50</td> <td>\$ 0.19</td> <td>\$(31.31</td>                                                                                                    | uel Surcharge -<br>ommercial                                                                                                    | Fuel Surcharge-<br>Commercial                                  | Percentage %                                                              | 5%                                                     | 0.03%                                | Site                             | 07/01/2025     | \$ 630.00                                                                                 | \$ 31.50  | \$ 0.19      | \$(31.31  |  |
| uel Surcharge - Commercial       Percentage %       5%       4%       Account       07/01/0025       \$ 102.58       \$ 5.13       \$ 4.10       \$(1.0         lat Fee       FLATFEE       Flat       \$ 8.00       \$ 7.00       Account       07/01/0025       \$ 102.58       \$ 5.13       \$ 4.10       \$ (1.0         SURCHARGE RATE OVERRIDES       Flat       \$ 8.00       \$ 7.00       \$ (1.0       \$ 07/01/0025       \$ 8.00       \$ 7.00       \$ (1.0         SURCHARGE RATE OVERRIDES       VERRIDE LEVEL       EFFECTIVE DATE       \$ 8.00       \$ 7.00       \$ (1.0         OVERRIDE LEVEL       EFFECTIVE DATE       Fuel Surcharge -Commercial       \$ BASE RATE       \$ %       \$ \$ 000       \$ 7.00       \$ (1.0         Account       07/01/0025       \$ 4%       Testing Import JIRA-18345       \$ \$ 000       \$ 7.00       \$ \$ 100.50       \$ \$ 100.50       \$ \$ 100.50       \$ 100.50       \$ 100.50       \$ 100.50       \$ 100.50       \$ 100.50       \$ 100.50       \$ 100.50       \$ 100.50       \$ 100.50       \$ 100.50       \$ 100.50       \$ 100.50       \$ 100.50       \$ 100.50       \$ 100.50       \$ 100.50       \$ 100.50       \$ 100.50       \$ 100.50       \$ 100.50       \$ 100.50       \$ 100.50       \$ 100.50       \$ 100.50       \$ 100.50                                                                                                          | uel Surcharge -<br>ommercial                                                                                                    | Fuel Surcharge-<br>Commercial                                  | Percentage %                                                              | 5%                                                     | <u>8%</u>                            | Site                             | 07/01/0025     | \$ 400.00                                                                                 | \$ 20.00  | \$ 32.00     | \$ 12.0   |  |
| lat Fee       FLATFEE       Flat       \$ 8.00       \$ 7.00       \$ 7.00       \$ 7.00       \$ 1.0         SURCHARGE RATE OVERRIDES       ?       ?       ?       ?       ?       ?       ?       ?       ?       ?       ?       ?       ?       ?       ?       ?       ?       ?       ?       ?       ?       ?       ?       ?       ?       ?       ?       ?       ?       ?       ?       ?       ?       ?       ?       ?       ?       ?       ?       ?       ?       ?       ?       ?       ?       ?       ?       ?       ?       ?       ?       ?       ?       ?       ?       ?       ?       ?       ?       ?       ?       ?       ?       ?       ?       ?       ?       ?       ?       ?       ?       ?       ?       ?       ?       ?       ?       ?       ?       ?       ?       ?       ?       ?       ?       ?       ?       ?       ?       ?       ?       ?       ?       ?       ?       ?       ?       ?       ?       ?       ?       ?       ?       ?       ?                                                                                                    | uel Surcharge -<br>ommercial                                                                                                    | Fuel Surcharge-<br>Commercial                                  | Percentage %                                                              | 5%                                                     | <u>4%</u>                            | Account                          | 07/01/0025     | \$ 102.58                                                                                 | \$ 5.13   | \$ 4.10      | \$(1.03   |  |
| SURCHARGE RATE OVERRIDES       ?       ?            • Show Rate History         surcharge Fuel Surcharge-Commercial         BASE RATE         5%         OVERRIDE LEVEL         • EFFECTIVE DATE         • END DATE         RATE         NOTE         Account         07/01/0025         4%         Testing Import JIRA-18345         •         Account         04/01/2025         06/30/2025         3.5%         •         Site         08/29/2025         2.5%         •         •         •                                                                                                    | at Fee                                                                                                    | FLATFEE                                                        | Flat                                                                      | \$ 8.00                                                | <u>\$ 7.00</u>                       | Account                          | 07/01/0025     |                                                                                           | \$ 8.00   | \$ 7.00      | \$(1.00   |  |
| Account         07/01/0025         4%         Testing Import JIRA-18345         Import JIRA-18345           Account         04/01/2025         06/30/2025         3.5%         Import JIRA-18345         Import JIRA-18345           Site         08/29/2025         2.5%         Import JIRA-18345         Import JIRA-18345         Import JIRA-18                                                                                                    | SURCH4                                                                                                    | ARGE RATE OVER                                                 | RIDES<br>tory SURCHARGI                                                   | E Fuel Surcharge-Com                                   | mercial BASE R.                      | <b>ATE</b> 5%                    |                | ₽ ⊗                                                                                       |           |              |           |  |
| Account         04/01/2025         06/30/2025         3.5%         C           Site         08/29/2025         2.5%         C                                                                                                    |                                                                                                    | ARGE RATE OVER                                                 | RIDES<br>tory SURCHARGI<br>CTIVE DATE ↑ E                                 | E Fuel Surcharge-Com<br>ND DATE R                      | mercial BASE R                       | ate 5%<br>Note                   |                | ? ⊗                                                                                       |           |              |           |  |
| Site 08/29/2025 2.5%                                                                                                    |                                                                                                    | ARGE RATE OVER                                                 | RIDES<br>tory SURCHARGI<br>CTIVE DATE T E<br>1/0025                       | E Fuel Surcharge-Com<br>ND DATE R                      | mercial BASE R.<br>ATE<br>1%         | ATE 5%<br>NOTE<br>Testing Import | JIRA-18345     | ? 😒                                                                                       |           |              |           |  |
|                                                                                                    | SURCHA<br>OVERRIDE<br>Account<br>Account                                                                                                    | ARGE RATE OVER<br>Show Rate His<br>LEVEL EFFEC<br>07/0<br>04/0 | RIDES<br>tory surchargi<br>ctive date the<br>1/0025<br>1/2025 (0          | E Fuel Surcharge-Com<br>ND DATE R<br>26/30/2025 3      | mercial BASE R.<br>ATE<br>1%         | ATE 5%<br>NOTE<br>Testing Import | JIRA-18345     | •                                                                                         |           |              |           |  |
|                                                                                                    | SURCHA<br>OVERRIDE<br>Account<br>Account<br>Site                                                                                                    | ARGE RATE OVER                                                 | RIDES<br>tory SURCHARGI<br>CTIVE DATE T E<br>1/0025<br>1/2025 C<br>9/2025 | E Fuel Surcharge-Com<br>ND DATE R<br>26/30/2025 3      | mercial BASE R.<br>ATE<br>1%<br>1.5% | ATE 5%<br>NOTE<br>Testing Import | JIRA-18345     | <ul> <li>? ⊗</li> <li>•</li> <li>•</li> <li>•</li> <li>•</li> <li>•</li> <li>•</li> </ul> |           |              |           |  |
|                                                                                                    | SURCHA<br>OVERRIDE<br>Account<br>Account<br>Site                                                                                                    | ARGE RATE OVER                                                 | RIDES<br>tory SURCHARGI<br>CTIVE DATE T E<br>1/0025<br>1/2025 (<br>9/2025 | E Fuel Surcharge-Com<br>ND DATE R<br>06/30/2025 2<br>2 | mercial BASE R.<br>ATE<br>%<br>.5%   | ATE 5%<br>NOTE<br>Testing Import | JIRA-18345     | ? &<br>•<br>•                                                                             |           |              |           |  |
| _                                                                                                    | SURCHA<br>OVERRIDE<br>Account<br>Account<br>Site                                                                                                    | ARGE RATE OVER                                                 | RIDES<br>tory SURCHARGI<br>CTIVE DATE T E<br>1/0025<br>1/2025 (<br>9/2025 | E Fuel Surcharge-Com<br>ND DATE R<br>06/30/2025 2<br>2 | mercial BASE R.<br>ATE<br>%<br>.5%   | ATE 5%<br>NOTE<br>Testing Import | JIRA-18345     | ? 3<br>0<br>0                                                                             |           |              |           |  |
|                                                                                                    | SURCHA<br>OVERRIDE<br>Account<br>Account<br>Site                                                                                                    | ARGE RATE OVER                                                 | RIDES<br>tory SURCHARGI<br>CTIVE DATE T E<br>1/0025<br>1/2025 (<br>9/2025 | E Fuel Surcharge-Com<br>ND DATE R<br>46/30/2025 2<br>2 | mercial BASE R.<br>ATE<br>1%<br>1.5% | ATE 5%<br>NOTE<br>Testing Import | JIRA-18345     | ? 3<br>0<br>0                                                                             |           |              |           |  |
|                                                                                                    | SURCHA<br>OVERRIDE<br>Account<br>Account<br>Site                                                                                                    | ARGE RATE OVER                                                 | RIDES<br>tory SURCHARGI<br>CTIVE DATE T E<br>1/0025<br>1/2025 (<br>9/2025 | E Fuel Surcharge-Com<br>ND DATE R<br>46/30/2025 2<br>2 | mercial BASE R.<br>ATE<br>.5%        | ATE 5%<br>NOTE<br>Testing Import | JIRA-18345     | ? 3<br>0<br>0                                                                             |           |              |           |  |
|                                                                                                    | SURCHA<br>OVERRIDE<br>Account<br>Account<br>Site                                                                                                    | ARGE RATE OVER                                                 | RIDES<br>tory SURCHARGI<br>CTIVE DATE T E<br>1/0025<br>1/2025 (<br>9/2025 | E Fuel Surcharge-Com<br>ND DATE R<br>46/30/2025 2<br>2 | mercial BASE R.<br>ATE<br>%<br>.5%   | ATE 5%<br>NOTE<br>Testing Import | JIRA-18345     | ? 3<br>0<br>0                                                                             |           |              |           |  |

### **Field Descriptions**

| Field             | Description                                                                                                    |
|-------------------|----------------------------------------------------------------------------------------------------|
| Add Icon          | Option to apply an account level or site level override to a site.                                                                                                    |
| Show Rate History | If selected, all surcharge rates, including those with an end date in the past, will be displayed.                                                                                                    |
| Override Level    | Identifies if the surcharge rate is at the account level or site level. Account level surcharges override base level (Division) and site level surcharges override both the base level and the account level surcharge rates.                                                                                                    |
| Effective Date    | <ul> <li>The specified date on which the surcharge rate takes effect. Background color coding is used to assist in the identification of a rate's status based on the effective date.</li> <li>White: indicates the surcharge rate is currently being used and does not include an end date.</li> <li>Red: indicates the surcharge rate is no longer in effect.</li> <li>Purple: indicates the surcharge rate has a future effective date.</li> </ul> |
| End Date          | Designated date marking the end of a specified surcharge rate. If the surcharge rate is used in an AR record, the end date must come after the most recent AR record's date.                                                                                                    |
| Rate              | The rate that will be applied to the site based on the effective date.                                                                                                    |
| Note              | Optional field to enter a note regarding the surcharge rate.                                                                                                    |
| Delete            | Option to delete a surcharge rate record if it is not linked to an AR record.                                                                                                    |

# Apply a New Surcharge

From the **Current Rate** column, users can select an existing surcharge rate and apply a surcharge rate override to individual accounts or sites.

| DNISION       SERVICE REGION       BROKE REGION       SURCHARGE GROUP       SURCHARGE GROUP       SURCHARGE         QAWASTE       Surcharge Rate Overriden       Marce       All       Image: Comparison of the comparison of the compari                                                                                                    | SURCHARGE N            | MANAGEMENT    |                    |                       |                      |                   |                              |                                                    |              |           |           |                |                |                |
|----------------------------------------------------------------------------------------------------|------------------------|---------------|--------------------|-----------------------|----------------------|-------------------|------------------------------|----------------------------------------------------|--------------|-----------|-----------|----------------|----------------|----------------|
| QAVASTE Los Angeles, Orange County, All All COAD     All All COAD      All   All All COAD      All All COAD   All COAD   All COAD   All COAD   All COAD   All COAD   All COAD   All COAD   All COAD   All COAD   Coad State Status Status S                                                                                                    | DIVISION               |               |                    | SERVICE REGIO         | DN                   | BROKER GROUP      |                              | SURCHARGE GROUP                                    |              | SURCHARGE |           |                |                |                |
| It has Active Service:       Surcharge Rate Overridden       MINOAT         XCCOUNT       STE       STE STATUS       SALES RP       SURCHARGE       TYPE       BASE RATE       OVERRIDE LEVEL       EFFECTIVE DATE         XIS ESTAUREANT       BJS Restaurant       Active       Aliena Somers       Pearland       Pearland       Percentage %       0.02%       Account       07/01/0225         XIS ESTAUREANT       BJS Restaurant       Active       Aliena Somers       Pearland       Pearland       Percentage %       0.03%       Account       07/01/0225         XIS ESTAUREANT       Tade Lock:       Active       Aliena Somers       Fuel Surcharge       Percentage %       5%       0.03%       Site       07/01/0225         XIS ESTAUREANT       Active       Aliena Somers       Fuel Surcharge       Percentage %       5%       0.03%       Site       07/01/025         XIS ESTAUREANT EOVERIDES       Total Lock       Fuel Surcharge       Fuel Surcharge       Percentage %       5%       0.03%       Site       07/01/025         XIS ENDAL       Total Lock       Fuel Surcharge       Account       07/01/025       5%       0       Site       Site       0       Site       0       Site       Site       0       Site <td< td=""><td>QAWASTE</td><td></td><td>Ŧ</td><td>Los Angeles</td><td>, Orange County, 📼</td><td></td><td>v</td><td>All</td><td>*</td><td>All</td><td></td><td>- LO</td><td>AD</td><td></td></td<>                                                                                                    | QAWASTE                |               | Ŧ                  | Los Angeles           | , Orange County, 📼   |                   | v                            | All                                                | *            | All       |           | - LO           | AD             |                |
| ACCOUNT     STE     STE STATUS     SALES REP     SURCHARGE     TYPE     BASE RATE     QURRINT RATE     QVRRINDE LEVEL     EFFECTIVE DATE       BUS RESTAURANT     BLSS Restaurant     Active     Aliena Somers     Pearland     Pearland     Percentage %     0.02%     Account     07/01/025       STEGE/DeS     Tadde/DeS     Active     Aliena Somers     Puel Surcharge     Percentage %     0.02%     Account     07/01/025       STEGE/DeS     Tadde/DeS     Active     Aliena Somers     Fuel Surcharge     Percentage %     0.02%     Account     07/01/025       STE     SURCHARGE Fuel Surcharge     Fuel Surcharge     Percentage %     5%     0.02%     Account     07/01/025       STE     SURCHARGE Fuel Surcharge-Commercial     RASE RATE     5%     0.02%     Account     07/01/025       STRADE     SURCHARGE Fuel Surcharge-Commercial     BASE RATE     5%     0.02%     Account     07/01/025       SURCHARGE Fuel Surcharge-Commercial     SURCHARGE Fuel Surcharge-Commercial     Surcharge     Surcharge     Surcharge     Surcharge       SURCHARGE Fuel Surcharge-Commercial     Surcharge-Surcharge     Surcharge     Surcharge     Surcharge     Surcharge       Surcharge     Surcharge-Commercial     Surcharge     Surcharge     Surcharge <td>🗹 Has Activ</td> <td>ve Services</td> <td>🖌 Surcha</td> <td>rge Rate Over</td> <td>idden</td> <td>IMPORT</td> <td></td> <td></td> <td></td> <td></td> <td></td> <td></td> <td></td> <td></td>                                                                                                    | 🗹 Has Activ            | ve Services   | 🖌 Surcha           | rge Rate Over         | idden                | IMPORT            |                              |                                                    |              |           |           |                |                |                |
| BJ:S Restaurant<br>81399002       Active       Allena Somers<br>Pranchise Fee<br>Franchise Fee<br>Franchise Fee<br>Protentage %       Percentage %       0.02%       Account       07/01/025         Tadder. Joe's<br>489866       Active       House Account       Fuel Surcharge-<br>Commercial       Percentage %       5%       0.03%       Site       07/01/025         S1L Food Wholesale Inc.       GL Food Wholesale Inc.       Active       Allena Somers       Fuel Surcharge-<br>Commercial       Percentage %       5%       8%       Site       07/01/025         S1R-HARGE RATE OVERRIDES       7       5%       8%       Site       07/01/0025         S1R-CHARGE RATE OVERRIDE       7       5%       8%       0.02%       Account       07/01/0025         S1R-CHARGE RATE OVERRIDE       7       5%       8%       0.02%       Account       07/01/0025         S1R-CHARGE RATE OVERRIDE       6       08/29/2025       2.5%       5%       5%       8%       5%       8%       5%       5%       5%       5%       5%       5%       5%       5%       5%       5%       5%       5%       5%       5%       5%       5%       5%       5%       5%       5%       5%       5%       5%       5%       5%       5%       5%                                                                                                    | ACCOUNT                |               | SITE               |                       | SITE STATUS          | SALES REP         | SURCHARGE<br>GROUP           | SURCHARGE                                          | ТҮРЕ         |           | BASE RATE | CURRENT RATE   | OVERRIDE LEVEL | EFFECTIVE DATE |
| BJ:S Betsurant:<br>33199       Active       Allena Somers       Parlad:<br>Pranchise Fee       Parlad:<br>Pranchise Fee       Parlad:<br>Pranchise Fee       Parlad:<br>Pranchise Fee       Parlad:<br>Pranchise Fee       Status       0.02%       Account       0/01/2025         1582       Tadd: DeS<br>489860015       Active       House Account       Fuel Surcharge:<br>Fuel Surcharge       Percentage %       5%       0.02%       Account       0/01/2025         1582       Status       Active       Allena Somers       Fuel Surcharge:<br>Fuel Surcharge       Percentage %       5%       0.02%       Account       0/01/0025         1976       Status       Active       Allena Somers       Fuel Surcharge       Percentage %       5%       0.02%       Account       0/01/0025         1976       Status       Active       Allena Somers       Fuel Surcharge       Percentage %       5%       0.02%       Account       0/01/0025         1976       Status       Status       Attive       Allena Somers       Attive       NOTE       5%       0.02%       Account       0/01/0025         1978       Account       0.020/07/01/0025       2.5%       Attive       NOTE       0.02%       Account       0/01/0025         1980       SucciAadde Fuel Surcharge Commercial <td< td=""><td></td><td></td><td></td><td></td><td></td><td></td><td></td><td></td><td></td><td></td><td></td><td></td><td>TOTALS</td><td>5</td></td<>                                                                                                    |                        |               |                    |                       |                      |                   |                              |                                                    |              |           |           |                | TOTALS         | 5              |
| Tadder_Loe2: Tadder_Loe3:   Rad89601 Active   Active Aliena Somers   Fuel Surcharge Percentage %   S1 Commercial   S1 Commercial   S1 Commercial   S1 Commercial   S1 S1   S1 Commercial   S1 Commercial   S1 Commercial   S1 S1   S1 Commercial   S1 Commercial                                                                                                    | BJ'S RESTAUR/<br>43199 | ANT           | BJ'S Res<br>431990 | t <u>aurant</u><br>02 | Active               | Aliena Somers     | Pearland<br>Franchise Fee    | Pearland<br>Franchise Fee                          | Percentage   | %         |           | 0.02%          | Account        | 07/01/2025     |
| G. L. Food Wholesale Inc       G. L. Food Wholesale Inc       Active       Allena Somers       Fuel Surcharge       Percentage %       5%       B%       Site       070110025         93376       Site       Site       Site       Site       070110025       5%       B%       Account       070110025         93396       OVERRIF LEVEL       EFFECTIVE DATE       END DATE       NOTE       Site       070110025       4%       Testing Import JIRA-18345       Site       5%       B%       Account       070110025         Site       08292025       2.5%       OVERRIF LEVEL       EFFECTIVE DATE       END DATE       NOTE         Account       070110025       4%       Testing Import JIRA-18345       OVER       Site       08292025       070110025         Site       08292025       2.5%       Site       08200000000000000000000000000000000000                                                                                                    | Trader Joe's<br>48986  |               | Trader J<br>489860 | l <u>oe's</u><br>D1   | Active               | House Account     | Fuel Surcharge<br>Commercial | <ul> <li>Fuel Surcharge-<br/>Commercial</li> </ul> | Percentage 9 | %         | 5%        | 0.03%          | Site           | 07/01/2025     |
| SUCCHARGE RATE OVERRIDES                                                                                                    | G L Food Who           | olesale Inc   | <u>G L Foo</u>     | d Wholesale Ir        | nc Active            | Aliena Somers     | Fuel Surcharge               | - Fuel Surcharge-                                  | Percentage 9 | %         | 5%        | <u>8%</u>      | Site           | 07/01/0025     |
| Image: Show Rate History       Surcharge: Fuel Surcharge: Commercial       BASE RATE       5%         VPRRIME LEVEL       EFFECTIVE DATE       END DATE       RATE       NOTE         Account       07/01/0025       4%       Testing Import JIRA-18345       Image: Street History       Street History       Street History       Street History       Account       07/01/0025         Site       08/29/2025       2.5%       Image: Street History       Street History       Image: Street History       Image: Street History <td>mandarin cof</td> <td>SURCHAR</td> <td>GE RATE (</td> <td>OVERRIDES</td> <td></td> <td></td> <td></td> <td></td> <td></td> <td>? 8</td> <td>5%</td> <td><u>4%</u></td> <td>Account</td> <td>07/01/0025</td>                                                                                                    | mandarin cof           | SURCHAR       | GE RATE (          | OVERRIDES             |                      |                   |                              |                                                    |              | ? 8       | 5%        | <u>4%</u>      | Account        | 07/01/0025     |
| OVERNE LEVEL EFFECTIVE DATE END DATE NOTE     Account 07/01/0025 4% Testing Import JIRA-18345   Site 08/29/2025 2.5%     ADD SURCHARGE RATE OVERRIDE     Suncharge-Commercial     OVERRIDE TYPE     RATE     EFFECTIVE DATE     Fuel Surcharge-Commercial     OVERRIDE TYPE     EFFECTIVE DATE     Image: Data in the image: Data in the image: Data in t                                                                                                    | Whata Peach<br>49390   | <b>O</b>      | Show Ra            | te History            | SURCHARGE Fuel Su    | charge-Commercial | BASE RATE                    | 5%                                                 |              |           | \$ 8.00   | <u>\$ 7.00</u> | Account        | 07/01/0025     |
| Account 07/01/025 4% Testing Import JIRA-18345                                                                                                    |                        | OVERRIL E LEV | VEL 🕂              | EFFECTIVE DAT         | E T END DATE         | RATE              | NOT                          | E                                                  |              |           |           |                |                |                |
| Site 08/29/2025 2.5%                                                                                                    |                        | Account       |                    | 07/01/0025            |                      | 4%                | Test                         | ting Import JIRA-18345                             | 5            | •         |           |                |                |                |
| ADD SURCHARGE RATE OVERRIDE     SURCHARGE     Fuel Surcharge-Commercial     OVERNDE TYPE     KATE     EFFECTIVE DATE     EFFECTIVE DATE     NOTE                                                                                                    |                        | Site          |                    | 08/29/2025            |                      | 2.5%              |                              |                                                    |              | •         |           |                |                |                |
| SURCHARGE FuelSurcharge-Commercial OVERNIDE TYPE FATE FFECTIVE DATE FFECTIVE DATE NOTE                                                                                                    |                        |               | ADD 9              | SURCHARGE RAT         | e override           | ? ⊗               |                              |                                                    |              |           |           |                |                |                |
| OVERNIDE TYPE   RATE   EFFECTIVE DATE   END DATE                                                                                                    |                        |               | SUF                | CHARGE Fuel           | Surcharge-Commercial |                   |                              |                                                    |              |           |           |                |                |                |
| RATE CIVIC DATE CIVIC DATE CIVICATION CIVICATION CIVICO |                        |               | ovi                | ERRIDE TYPE           |                      | *                 |                              |                                                    |              |           |           |                |                |                |
| EFFECTIVE DATE                                                                                                    |                        |               | RAT                | E                     |                      | \$                |                              |                                                    |              |           |           |                |                |                |
| END DATE III                                                                                                    |                        |               | EFF                | ECTIVE DATE           |                      |                   |                              |                                                    |              |           |           |                |                |                |
|                                                                                                    |                        |               | END                | DATE                  |                      |                   |                              |                                                    |              |           |           |                |                |                |
|                                                                                                    |                        |               | NO                 | re                    |                      |                   |                              |                                                    |              |           |           |                |                |                |
|                                                                                                    |                        |               |                    |                       |                      |                   |                              |                                                    |              |           |           |                |                |                |
|                                                                                                    |                        |               |                    |                       |                      |                   |                              |                                                    |              |           |           |                |                |                |
|                                                                                                    | L                      |               |                    |                       |                      |                   |                              |                                                    |              |           |           |                |                |                |
|                                                                                                    |                        |               |                    |                       |                      |                   |                              |                                                    |              |           |           |                |                |                |

#### Add a Surcharge Rate Overrride

- 1. Click on the "Current Rate" hyperlink corresponding to the site you want to add a new surcharge override to. This action will open the Surcharge Rate Overrides popup editor.
- 2. Click on the **add icon**, and the Add Surcharge Rate Override editor will appear.
- 3. Choose the **Override Type** to specify whether the surcharge applies at the account level or site level.
- 4. Input a Rate, which will be shown under the Current Rate column based on the effective date.
- 5. Specify the **Effective Date** when the rate will become effective.
- 6. If the rate is temporary and has a known end date, enter an **End Date**.
- 7. Add an optional **Note** to regarding the surcharge rate override.
- 8. Click Save when finished.

### **Edit Existing Surcharge**

#### Logic:

- Once a surcharge is used (it is linked to an AR record), only the End Date can be modified.
- The End Date will automatically populate by the addition of a new record with matching division and service region.
- 1. Click on the "**Current Rate**" hyperlink corresponding to the site you want to add a new surcharge override. This action will open the Surcharge Rate Overrides popup editor.
- 2. Review the fields and update based on the applied logic.
- 3. Click **Save** when finished.

## **Import Surcharge Rates**

Users have the option to import surcharge rates from a CSV file. This allows for efficient bulk updates by uploading a properly formatted file containing the required data.

| ICE REGION BR                             | ROKER GROUP                                                                                                    | SURCHARGE GROUP                                                                                                    | SURCHARGE                                                                                                    |                                                                                                    |
|-------------------------------------------|----------------------------------------------------------------------------------------------------|----------------------------------------------------------------------------------------------------|----------------------------------------------------------------------------------------------------|----------------------------------------------------------------------------------------------------|
| Angeles, Orange County, 📼                 | Ψ                                                                                                    | All                                                                                                    | ✓ All                                                                                                    |                                                                                                    |
| te Overridden                             | MPORT                                                                                                    |                                                                                                    |                                                                                                    |                                                                                                    |
| SITE                                      | SITE                                                                                                    | STATUS SALES REP                                                                                                    | SURCHARGE GRO                                                                                                    | DUP                                                                                                    |
|                                           |                                                                                                    |                                                                                                    |                                                                                                    |                                                                                                    |
| <u>BJ'S Restaurant</u><br>43199002        | IMPORT SURCHAR                                                                                                    | GE RATES                                                                                                    | <b>4</b> S                                                                                                    | iise Fee                                                                                                    |
| <u>Trader Joe's</u><br>48986001           | SELECT FILE                                                                                                    | Select File                                                                                                    | BROWSE                                                                                                    | - Commercial                                                                                                    |
| <u>G L Food Wholesale Inc</u><br>49378001 | <u>c</u>                                                                                                    |                                                                                                    |                                                                                                    | - Commercial                                                                                                    |
| mandarin coffee stand<br>49396001         | !                                                                                                    |                                                                                                    |                                                                                                    | Commercial                                                                                                    |
| <u>Whata Peach</u><br>49390001            |                                                                                                    | IMPORT                                                                                                    |                                                                                                    | J                                                                                                    |
|                                           |                                                                                                    |                                                                                                    |                                                                                                    |                                                                                                    |
|                                           |                                                                                                    |                                                                                                    |                                                                                                    |                                                                                                    |
|                                           |                                                                                                    |                                                                                                    |                                                                                                    |                                                                                                    |
|                                           | CE REGION B<br>Angeles, Orange County, ♥<br>I<br>te Overridden I<br>SITE<br>BJ'S Restaurant<br>43199002<br>Trader Joe's<br>48986001<br>G L Food Wholesale In<br>49378001<br>mandarin coffee stand<br>49396001<br>Whata Peach<br>49390001 | BROKER GROUP       Angeles, Orange County,     IMPORT       te Overridden     IMPORT       SITE     SITE       BJ'S Restaurant     SITE       43199002     Trader Joe's       48986001     SELECT FILE       G L Food Wholesale Inc     49376001       mandarin coffee stand     49390001       Whata Peach     49390001 | CE REGION BROKER GROUP SURCHARGE GROUP   Angeles, Orange County, Import All   Angeles, Orange County, Import All   te Overridden Import SITE   SITE SITE STATUS SALES REP   SITE SITE STATUS SALES REP   BJ'S Restaurant<br>43199002 Import SURCHARGE RATES   SELECT FILE Select File   G L Food Wholesale Inc<br>49396001 Select File   Whata Peach<br>49390001 Import | CE REGION BROKER GROUP SURCHARGE GROUP SURCHARGE   Angeles, Orange County, Import All All   te Overridden Import SITE SITE STATUS SALES REP   SITE SITE STATUS SALES REP SURCHARGE GROUP   BJ'S Restaurant All Import SURCHARGE RATES ?   43199002 Select File BROWSE   G L Food Wholesale Inc Select File BROWSE   Myont Import Import |

### **Required File Format**

The import will not process if any required columns are missing. The "Note" column is optional and may be left out without affecting the import.

- 1. Account ID
- 2. Site ID
- 3. Surcharge ID
- 4. Override Level
- 5. Current Rate
- 6. Effective Date (mm/dd/yyyy format)
- 7. Note (optional)